## 「全民健康保險代謝症候群防治計畫」VPN個案登錄作業使用者手冊

壹、 【系統目的】

本系統係提供參與「全民健康保險代謝症候群防治計畫」(計畫簡稱代謝症候群防治計畫) 之醫事機構,針對符合代謝症候群防治計畫收案個案,提供登錄收案及個案追蹤管理作 業。

- **貳、【首次參與計畫】** 
  - 一、連結:

「健保資訊服務系統(VPN)」首頁網址:<u>https://medvpn.nhi.gov.tw/</u>。

- 二、申請服務項目: 首次使用「代謝症候群防治計畫」此服務項目者,請先依下列說明完成相關前置作 業,方能使用此服務項目:
  - (一)由機構管理者持「醫事人員卡」或「健保卡」或「自然人憑證」登入後,執行 下列作業:
    - 1. 執行「健保服務申請作業」,勾選「代謝症候群防治計畫」作業。

| ♣ 我的首頁 > 機構管理者作業 > 健保服務申請作業 |                 |                  |       |      |  |
|-----------------------------|-----------------|------------------|-------|------|--|
| 現行作業區 🗞 🧼 健保服務申請作業          |                 |                  |       |      |  |
| 機構使用者維護作業                   | 使用者维護作業 经理论性 合如 |                  |       |      |  |
| 健保服務申請作業 助加燃幣件: 王司○ ▼       |                 |                  |       |      |  |
| 使用者授權管理作業                   | 選項              | 業務別              | :作業權利 | 使用狀態 |  |
|                             |                 | [代謝症候群防治計畫]:全部功能 |       | 已核可  |  |

- 2. 使用「機構使用者維護作業」,設定機構使用者。
- 3. 使用「使用者授權管理作業」,設定使用者可使用之健保服務。

| 現行作業區(⑤) 🤣 | ♥ 使用者授權管理 |         |           |      |       |
|------------|-----------|---------|-----------|------|-------|
| 機構使用者維護作業  | 查詢條件: ■   | 業務別 🗸 🧄 | 的游标候群防治計畫 | ✔ 匯入 |       |
| 健保服務申請作業   |           |         |           |      |       |
| 使用者授權管理作業  | 授權        | 業務代號    | 業務別       |      | 機構使用者 |
|            | <b>~</b>  | QMZ     | 代謝症候群防治計畫 | AAA  |       |

(二)相關細部作業說明,請參閱首頁右上方「網站使用說明」,點選中間頁面的「電 腦設定」頁籤。 【STEP.3、權限管理設定】

|                                                                         | 你に来来 「「Internationalang XIII (近十・11 年)                                                                                                    | A. 运动效果 · 运动使用能理 · 建板速炉                                                                        |  |
|-------------------------------------------------------------------------|----------------------------------------------------------------------------------------------------|------------------------------------------------------------------------------------------------|--|
| 新生福利部<br>中央建康保險署                                                        | 健保資訊網服務系統(VPN)                                                                                                    | 000                                                                                            |  |
| 醫事人員專區                                                                  |                                                                                                    | 所在位置/★ 首頁/ 這站使用說明/電點設定                                                                         |  |
| 醫事機構登入                                                                  | ● 網站使用說明                                                                                                    |                                                                                                |  |
| 下載專區                                                                    | 系统公告 電腦設定 常見問答                                                                                                    |                                                                                                |  |
| 聯絡窗口                                                                    |                                                                                                    |                                                                                                |  |
| 友姜連結                                                                    | 個人電腦均需依下列說明逐一完成後,才可正常使用本網站健保服務。                                                                                                    |                                                                                                |  |
| 服務電結:(07)231-8122<br>服務時間:週一至經五8:00~19:45<br>電子信捐:ic_service@nhi.gov.tw | 若仍有威問,可染胸首面左側「聯絡密口」之「病直旋胸服務」脚絡密口人員。                                                                                                    |                                                                                                |  |
| 愛持律超編集報編集課     中華電信 (02)2344-3118                                       | 諸依據「CMS_DNSetting.pdf,說明文件進行電腦DNS設定。                                                                                                    |                                                                                                |  |
|                                                                         | [健保護卡機] 適用:醫事人員卡、健保卡、醫事機構卡 ∨ [品片讀卡機] 適用:醫事人員卡、自然人渴證、醫事機構卡、政府單位渴證 ∨                                                                                                    |                                                                                                |  |
|                                                                         | <ul> <li>□11:22:21 權限管理設定 ▲</li> <li>本病站使用整合式權限管理設定 ▲</li> <li>本病站使用整合式權限管理機制,以「操屬代表一種隔管理者 」機構使用者」架構,提供機構可目主化管</li> <li>1. 首次使用: 通透過 機構代表 身分以 "警邏編集, 或 " 致厉躍位活盈年, 並入後, 執行 "規模管理者当</li> <li>2. 由機構管理者 持「警御人員牛,或「健保牛,或「自然人逐區」登入後,執行下列作業,使用者才可容</li> <li>(1) 載行 "健保股用者指置作業」,設定機構使用者。</li> <li>(3) 使用 "使用者按握管理作業」,設定使用者可使用之健保服務,</li> </ul> | 堰內部人員繼張,說明如下:(詳細請參閱文件: <u>CMS_VPN_Prepare_2.pdf</u> )<br>選作業」,設定機構會理者,管理者才可使用本網站服務。<br>用本網站服務: |  |
|                                                                         |                                                                                                    | ● 隱私權政策 ● 資訊安全政策 ● 著作權聲明                                                                       |  |

三、登入:

完成「代謝症候群防治計畫」健保服務申請後,使用者以「憑證登入」進入如下畫面,左邊「服務項目」將顯示該登入人員個人所屬權限之作業清單。

| 代謝症候群防治計畫 | 個案登錄 |
|-----------|------|
|           | 個案查詢 |
|           |      |

- 參、【系統細部作業說明】
  - 一、個案登錄
    - (一)新增收案:
      - 重複收案檢核:輸入身分證號及出生日期後,將檢核個案是否已於本計 畫、「糖尿病醫療給付改善方案」或「糖尿病及初期慢性腎臟病照護整合方 案」收案中
        - (1) 其他院所代謝症候群收案中

此個案正由「臺北虛擬診(3501200000)」收案中,不得重複收案, 該個案最近一次追蹤日期為 111/05/01

確定

(3)

(2) 糖尿病醫療給付改善方案收案中

此個案正由「臺北虛擬診(3501200000)」糖尿病方案收案中,不得 重複收案

| 確定                                                    |
|-------------------------------------------------------|
| 糖尿病及初期慢性腎臟病照護整合方案收案中                                  |
| 此個案正由「臺北虛擬診(3501200000)」糖尿病及初期慢性臂臟病<br>整合方案收案中,不得重複收案 |
| 確定                                                    |

 若該個案於「初期慢性腎臟病醫療給付改善方案」或「家庭醫師整合性照 護計畫」收案中,系統將提醒費用不可重複申報,但仍可進行本計畫收案 登錄。

個案於初期慢性臂臟病醫療給付改善方案(收案日期為110/09/30,收案 院所為臺北虛擬診),依規定個案可參與「家醫計畫」及「初期慢性腎臟 病」醫療給付改善方案,惟追蹤管理費(P7502C)及該方案/計畫個案管理 費不得重複支付。

個案於家醫計畫(收案日期為112/01/27,收案院所為臺北虛擬診),依規 定個案可參與「家醫計畫」及「初期慢性臂臟病」醫療給付改善方案,惟 追蹤管理費(P7502C)及該方案/計畫個案管理費不得重複支付。

確定

確定

若無重複收案情形,登錄資料完成至「收案/追蹤/年度評估日期」之欄位登錄即可點選新增,暫存該筆資料。

| ↓ 「全民健康保險代謝症候                                                                                                    | 群防治計畫」VPN個案登錄系統畫面   |       |          |
|----------------------------------------------------------------------------------------------------|---------------------|-------|----------|
| 醫事機構代號                                                                                                    | 3501200000 臺北虛擬診    |       |          |
| 身分證號                                                                                                    | A128                |       |          |
| 出生日期                                                                                                    | 050/01/01 (民國年/月/日) |       |          |
| 說明:<br>1.已達塔爾萊,如欲更正已登錄省科時,講軸入爾萊身分證字號後,點選「最新一筆查詢」<br>2.已達喀爾萊,如欲輸入近期診淪階段「追蹤管理或年度許估」時, 講輸入國萊身分證字號後,講選擇診濟階段並輸入省訊後,點選「新增」<br> |                     |       |          |
| *姓名                                                                                                    |                     | *性別   | ○男○女     |
| 前次就醫日期                                                                                                    |                     |       |          |
| *醫師身分證號                                                                                                    | ~                   | 醫師姓名  |          |
| *收案/追蹤/年度評估日期                                                                                                    |                     | *診療階段 | 0-新收業 🖌  |
| 追蹤方式                                                                                                    | *                   | 追蹤項目  | 營養指導運動計畫 |

(1) 再次輸入該個案身分證號後,系統會顯示下列訊息,並帶出原暫存資料,提供繼續登錄其他欄位資料。

| 資料尚未完成登打,請先完成!! |  |
|-----------------|--|
|                 |  |
|                 |  |

(2)每次登錄資料後點選更正,系統即會將已登錄資料暫存,並提醒尚未 完成登錄之欄位。

| 暫存成功,尚未登錄完整!!                                                                                                    | 確定 |   |
|----------------------------------------------------------------------------------------------------|----|---|
| 檢查數據-三酸甘油脂不可空白<br>檢查數據-高密度脂蛋白膽固醇值不可空白<br>檢查數據-總膽固醇值不可空白<br>722血壓量測指導不可空白<br>慢性疾病風險值-心血管不良事件不可空白<br>慢性疾病風險值-冠心病不可空白<br>慢性疾病風險值-腦中風不可空白 |    |   |
|                                                                                                    | 確定 | ) |

(3) 待所有新收案必填欄位皆完成登錄後,系統將會檢核是否符合新收案 資格,若符合新收案資格即顯示「修改成功」,代表新收案資料已登錄 完成。

修改成功,已登錄完成!!

若不符合新收案資格即顯示「不符合新收案條件,儲存失敗」。

不符合新收案條件,儲存失敗

 本計畫每一院所收案上限為300名,若院所已收案300名個案(已完成新收 案資料登錄且尚未結案個案),再次輸入新個案身分證號及出生日期時, 系統將會提醒收案上限300名。

| 每一診所收案上限為300名 |    |
|---------------|----|
|               | 確定 |
|               |    |

(二)追蹤管理:

 於完成新收案資料登錄後,再次進入系統時,會顯示登錄新診療階段之頁 面,「前次就醫日期」欄位顯示前一筆資料之「收案/追蹤/年度評估日期」。

| <b>₹</b> 「全民健康保險代謝症候群防治計畫」VPN個案登錄系統畫面                                                                                                    |                     |                      |                                  |
|----------------------------------------------------------------------------------------------------|---------------------|----------------------|----------------------------------|
| 醫事機構代號                                                                                                    | 3501200000 臺北虛擬診    |                      |                                  |
| 身分證號                                                                                                    | A1281               |                      |                                  |
| 出生日期                                                                                                    | 050/01/01 (民國年/月/日) |                      |                                  |
| 说明:<br>1.已建檔個案,如欲更正已登錄資料時,請輸入個案身分證字號後,點選「最新一筆查詢」<br>2.已建檔個案,如欲輸入近期診熵階段「追蹤管理或年度評估」時, 請輸入個案身分證字號後,請選擇診療階段並輸入資訊後,點選「新增」<br>新增 更正 刪除 最新一筆查詢 清除 |                     |                      |                                  |
|                                                                                                    |                     |                      |                                  |
| *姓名                                                                                                    | 測試                  | *性别                  | ◉男⊜女                             |
| *姓名                                                                                                    | 测試<br>111/05/01     | *性别                  | ●男⊖女                             |
| *姓名<br>前次就醫日期<br>*醫師身分證號                                                                                                    | 測試<br>111/05/01     | * 性別<br>醫師姓名         | ●男⊖女                             |
| *姓名<br>前次就醫日期<br>*醫師身分證號<br>*收案/追蹤/年度許估日期                                                                                                  | 測試<br>111/05/01     | *性别<br>醫師姓名<br>*診療階段 | <ul><li>●男○女</li><li>✓</li></ul> |

- 每次追蹤管理之追蹤日期皆須與前次「收案/追蹤/年度評估日期」間隔10
   周。
- 追蹤管理時,完成至「追蹤方式」、「追蹤項目」欄位登錄即可點選新增, 暫存該筆資料。

| ● 「全民健康保險代謝症候群防治計畫」VPN個案登錄系統畫面                                                                                                    |                     |       |                     |  |
|----------------------------------------------------------------------------------------------------|---------------------|-------|---------------------|--|
| 醫事機構代號                                                                                                    | 3501200000 臺北虛擬診    |       |                     |  |
| 身分證號                                                                                                    | A128                |       |                     |  |
| 出生日期                                                                                                    | 050/01/01 (民國年/月/日) |       |                     |  |
| <sup>說明:</sup><br>1.已建檔 留景,如欲更正已登錄資料時,請輸入 假案身分證字號後,點選「最新一筆查詢」<br>2.已建檔 個案,如欲輸入近期診療階段「追蹤管理或年度許估」時, 請輸入個案身分證字號後,請選擇診療階段並輸入資訊後,點選「新增」<br>新增 更正 刪除 最新一筆查詢 清除 |                     |       |                     |  |
| *姓名                                                                                                    | 測試                  | *性別   | ◉男⊖女                |  |
| 前次就醫日期                                                                                                    | 前次就醫曰期 111/06/01    |       |                     |  |
| *醫師身分證號                                                                                                    | ~                   | 醫師姓名  |                     |  |
| *收案/追蹤/年度評估日期                                                                                                    |                     | *診瘡階段 | ~                   |  |
| 追蹤方式                                                                                                    |                     | 追蹤項目  | □營養指導 □運動計畫 □戒菸 □戒檳 |  |

- 4. 每次登錄資料後點選更正,系統即會將已登錄資料暫存。
- 待追蹤管理階段所有必填欄位皆完成登錄後,系統即會顯示「修改成功」, 代表追蹤管理資料已登錄完成。
- 新收案時未符合標準檢驗值之檢查項目,於追蹤管理階段應至少追蹤一次,若追蹤管理階段尚未登錄過未符合標準檢驗值之檢查項目,顯示下列 提示訊息。

依計畫規範,個案追蹤管理時,收案評估未達標準值之檢驗項目應至少追 蹤(檢驗)一次,查本案尚無追蹤未達標準值之檢驗項目

7. 若本計畫收案期間,該個案於「糖尿病醫療給付改善方案」或「糖尿病及 初期慢性腎臟病照護整合方案」收案,登錄本計畫追蹤管理或年度評估資 料時,系統將提醒應進行本計畫結案。

確定

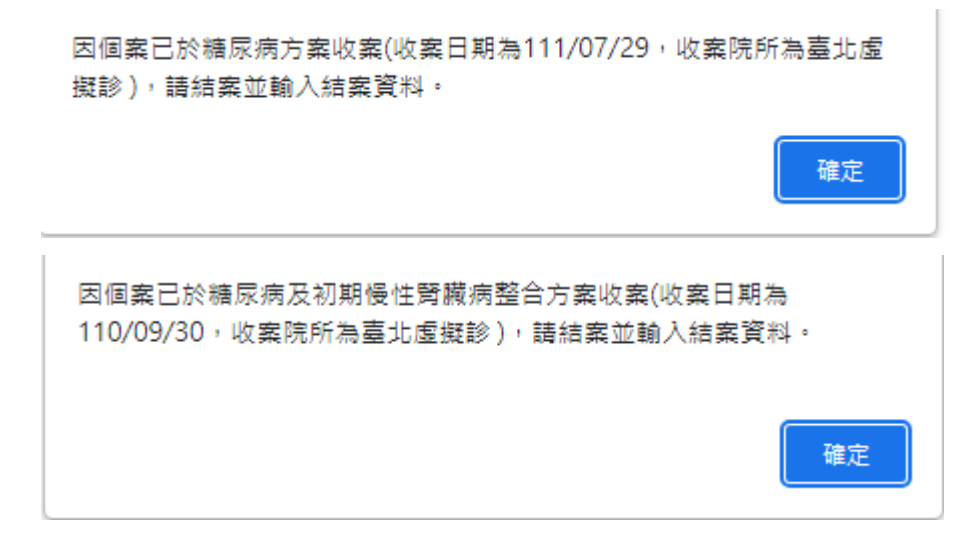

(三)年度評估:

 需進行三次追蹤管理後始得進行年度評估,若尚未符合年度評估條件,系 統會顯示提醒訊息如下。

個案尚未符合年度評估條件,新增下階段年度評估資料前,請先至追蹤管理 登錄資料!!

- 2. 年度評估需與前次追蹤日期間隔10周。
- 年度評估完成至「收案/追蹤/年度評估日期」、「診療階段」及新收案時未符 合標準檢驗值之檢查項目(下列紅框處)之欄位登錄即可點選新增,暫存該筆 資料。

| *姓名           | 測試           | *性别   | ◎男⊖女                |
|---------------|--------------|-------|---------------------|
| 前次就醫日期        | 111/03/01    |       |                     |
| *醫師身分證號       | A198765432 V | 醫師姓名  | 甄健康                 |
| *收案/追蹤/年度評估日期 | 111/06/01    | *診瘡階段 | 2-年度評估 ¥            |
| 追蹤方式          | ~            | 追蹤項目  | □營養指導 □運動計畫 □戒菸 □戒檳 |

| 飯前血糖值(mg/dl)      | (mg/dl) | *降血糖薬物            | ○有○無    |
|-------------------|---------|-------------------|---------|
| 三酸甘油脂(mg/dl)      | (mg/dl) | *降血脂藥物            | ○有○無    |
| 高密度脂蛋白膽固醇值(mg/dl) | (mg/dl) | 低密度脂蛋白膽固醇值(mg/dl) | (mg/dl) |
| 醣化血红素(%)          | (%)     | 總膽固醇值(mg/dl)      | (mg/dl) |

- 4. 每次登錄資料後點選更正,系統即會將已登錄資料暫存。
- 待年度評估階段所有必填欄位皆完成登錄後,系統即會顯示「修改成功」, 代表年度評估資料已登錄完成。
- (四) 已登錄資料異動:
  - 因各階段「收案/追蹤/年度評估日期」影響後一階段之日期判斷,故已有後 一階段評估資料之個案,系統不開放更正或刪除前一階段之資料。
  - 若尚未有後一階段之評估資料(包含暫存狀態),於畫面點選最新一筆查詢, 即會帶出前一筆已登錄完成資料。可直接就該筆資料內容進行異動後,點 選更正,即異動該筆資料內容;或點選刪除,刪除該筆登錄資料。

| 醫事機構代驗             | 3501200000 臺北虛擬診           |                                     |
|--------------------|----------------------------|-------------------------------------|
| 身分證號               | A128                       |                                     |
| 出生日期               | 050/01/01 (民國年/月/日)        |                                     |
| 說明:                |                            |                                     |
| 1.已建檔個案,如欲更正已登錄資料時 | ,請輸入個案身分證字號後,點選「最新一筆查詢」    |                                     |
| 2.已建檔個案,如欲輸入近期診療階段 | 「追蹤管理或年度評估」時, 請輸入個案身分證字號後, | 請選擇診療階段並 <mark>加入貢加後,超進工業</mark> 增」 |
|                    | 新增                         | 更正 刪除 最新一筆查詢 清除                     |
|                    |                            |                                     |
| *姓名                | 測試                         | *性別 ⑧男〇女                            |
| 前次就醫日期             | 111/03/01                  |                                     |
| *醫師身分證號            |                            | 醫師姓名                                |
| *收案/追蹤/年度評估日期      |                            | *診療階段 🗸 🗸                           |
| 追蹤方式               | •                          | 追蹤項目 □營養指導 □運動計畫 □戒菸 □戒             |
|                    |                            |                                     |
|                    | ¥1:00 再工                   | 副论 恩斯二策态的 凄险                        |
|                    |                            |                                     |
| *卅夕                | 调除                         | *₩9al @里〇女                          |
| 21日                | 440/42/04                  |                                     |
| 則次纵醫曰則             |                            |                                     |
| *醫師身分證號            | A198765432 V               | <b>醫師姓名</b> 甄健康                     |
| *收案/追蹤/年度評估日期      | 111/03/01                  | *診療階段 1-追蹤管理 >                      |
|                    |                            |                                     |

(五) 結案作業:

若個案於新收案後因故中斷本計畫照護,於輸入身分證號後,點選最新一 筆查詢,修改該個案前一次評估資料,登錄結案日期及選擇結案原因,點 選更正,即完成該個案資料結案。

|      | 1-個案經介入管理後,經個案管理評估已非代謝症候群患者<br>2-病情變化無法繼續接受本計畫之照護者或圖「糖尿病及初期慢性聲臟病照護整合方案」中糖尿病相關條件收案者 |  |  |  |  |
|------|------------------------------------------------------------------------------------|--|--|--|--|
| 結案資料 |                                                                                    |  |  |  |  |
|      | 3-個案拒絕或失聯≧3個月                                                                      |  |  |  |  |
| 结案日期 | 4-個案死亡                                                                             |  |  |  |  |
|      | 5-收案個案已達一年且收案評估時末達標準值的管理項目,任一項皆未有進步者                                               |  |  |  |  |
| 结实原因 |                                                                                    |  |  |  |  |
|      |                                                                                    |  |  |  |  |

二、個案查詢

(一)本作業提供院所查詢個案各階段的評估資料,提供下列維度查詢:

| ✓ 全民健康保險保險對象代謝症候群管理計畫資料查詢 |           |  |  |  |  |
|---------------------------|-----------|--|--|--|--|
| 就醫日期                      | (民國年/月/日) |  |  |  |  |
| 個案種類                      | <b>~</b>  |  |  |  |  |
| 醫事人員代碼                    |           |  |  |  |  |
| 個案身分證號                    |           |  |  |  |  |
|                           |           |  |  |  |  |

查詢 清除

(二) 輸入查詢條件後,點選查詢,顯示該個案各階段清單,於個案清單頁面點選身

分證字號,即可查看該評估階段明細資料

| 身分證號       | 姓名 | 出生日期      | 醫師姓名 | 就醫日期      | 診療階段 | 狀態     | 结案日期 | 结案原因 | 異動日期      | 異動人員 |
|------------|----|-----------|------|-----------|------|--------|------|------|-----------|------|
| A12812**** | AA | 050/01/01 | test | 112/03/20 | 追蹤管理 | 尚未完整收錄 |      |      | 112/07/07 | Z299 |
| A12812**** | AA | 050/01/01 | test | 112/01/03 | 新收案  | 登錄完成   |      |      | 112/07/07 | Z299 |